## **Using Aquastar Display Software**

- Install Aquastar Display Software if the file was emailed it may have been renamed to let it past the email filters. Rename it to .zip then extract all the files and run setup.exe. If it was downloaded from the web site then you just need to extract the files and run setup.exe.
- 2) Make sure you have the latest E-Com driver installed to allow the download cable to work. Go to this link for the latest driver:

http://www.cancapture.com/downloads/cat\_view/17-ecom-resources.html

- 3) Plug the E-Com cable into the engines diagnostic port connector and turn the boats ignition power on to get the Zero Off turned on.
- 4) Start the Aquastar Display program
- 5) Copy the password emailed to you and use the "Paste Password" button to load it in the display software.
- 6) Select the "single password" check box.
- 7) Type in the Zero Off's serial number

| Enter Password |                              |        |
|----------------|------------------------------|--------|
| Password:      | - <b>****</b> - <b>***</b> * | - **** |
| Clear Password | Single Serial Number Access  |        |
| Ōĸ             | Save password and S/N        | Quit   |

- 8) Click Ok to go to the next screen, if the password does not match the serial number then the program will close.
- 9) Establishing communications the program will automatically scan all ports to find the Zero Off. Once communication is established you will see the model number and serial number of your Zero Off. Make sure it matches the information sent in the request. The status box at the top indicates communication status.

## Not Connected

| Elle Bage Flash Qomm Port PlotLog Help         Faults       Fecontrols, Inc.         Not Connected       Internetition Specialists         MIL       Blobal Fault Clear Request Inactive         Serial number       Initial cal model         Current cal model       Current cal model         Hardware model       Current cal date         Initial cal date       Initial cal date                                                                                                    | E EDIS ECI Target Communications                                                                                                    |     |
|----------------------------------------------------------------------------------------------------|----------------------------------------------------------------------------------------------------|-----|
| Faults       Eccontrols, Inc.         Not Connected       Eccontrol and Instrumentation Speciality         MIL       Stobal Fault Clear Request Inactive         Software model       Current cal model         Hardware model       Current cal date         Multical date       Initial cal date                                                                                                    | <u>Eile P</u> age Flash <u>C</u> omm Port P <u>l</u> ot/Log Help                                                                                                    |     |
| MIL       Oliobal Fault Clear Request       Inactive       Serial number       O       Initial cal model       Software model       Current cal model       Hardware model       Hardware model       Current cal date       Initial cal date       Initial cal date <td< th=""><th>Faults         Fecontrols, Inc.         Ink error - attempting reconnect           Not Connected         Reset         Control and Instrumentation Specialists         Link error - attempting reconnect</th><th>· ·</th></td<> | Faults         Fecontrols, Inc.         Ink error - attempting reconnect           Not Connected         Reset         Control and Instrumentation Specialists         Link error - attempting reconnect | · · |
|                                                                                                    | MIL () Slobal Fault Clear Request Inactive  Serial number 0 Initial cal model Software model Current cal model Hardware model Current cal date Nanufacture date Initial cal date                         |     |
|                                                                                                    |                                                                                                    |     |

## **Connected**

| EDIS ECI Target Communications                                           |                                                                                                    |
|--------------------------------------------------------------------------|----------------------------------------------------------------------------------------------------|
| Eile <u>P</u> age Flash <u>C</u> ommPort P <u>l</u> ot/Log Help          |                                                                                                    |
| Faults Faults Connected Form                                             | Link error - attempting reconnect                                                                                                    |
| MIL 🥌 Global Fault Clear Request Inactive 💌 Si<br>Softw<br>Hardv<br>Manu | erial number 10032 Initial cal model 1886300A<br>vare model 1886102R Current cal model 1886300A<br>vare model 1887010A Current cal date 10-2-2012<br>facture date 7-29-2008 Initial cal date 10-2-2012 |
| Active Faults                                                            | Historic Faults                                                                                                    |
| Double click fault for information                                       | Double click fault for information                                                                                                    |
| DTC ???: No GPS1 Data                                                    | DTC ???: No GPS1 Data                                                                                                    |
| DTC ???: No GPS2 Data                                                    | DTC ???: No GPS2 Data                                                                                                    |
|                                                                          | j j                                                                                                    |

10) Reprogram target – from file menu select "Reprogram Target". A file selection box will appear, select the .mot file that was emailed to you. The display will blank out during reprogramming, do not remove power during this phase. The software model box will update to show the current software revision once complete.

| EDIS ECI Target Communications                                                                                                    |                                      |
|----------------------------------------------------------------------------------------------------|--------------------------------------|
| Eile Page Flash Comm Port Plot/Log Help                                                                                                    |                                      |
| Save Calibration to Disk<br>Load Calibration from Disk<br>Clear Cal Tags                                                                                                    | ⊥ <u>↓</u>                           |
| Reprogram Target     ial Fault Clear Request     Inactive     Serial number     0     Initial cal model       Bulk Reprogram     Software model     Current cal model       Print Panel     Backware model     Current cal model                                                                                                    |                                      |
| Exit     Ctrl+X     Select S-record/Mot File       Directory     Directory       History:     C:\Documents and Settings\ecamen\My I       Look jn:     PrevR                                                                                                    |                                      |
| Image: State State Stat | Imot<br>Imot<br>Imot<br>Imot<br>Imot |
| File <u>n</u> ame: Files of <u>type</u> :<br>★                                                                                                    | Load<br>Cancel                       |

- 11) Turn ignition power off and disconnect the cable.
- 12) Turn power back on and verify Zero Off is operating properly.